# **Manter Localidade**

O objetivo desta funcionalidade é manter, excluir ou atualizar uma localidade cadastrada. A opção pode ser acessada via Menu de Sistema, no caminho: GSAN > Cadastro > Localização > Localidade > Manter Localidade.

Feito isso, o sistema visualiza a tela de filtro abaixo:

#### Observação

Informamos que os dados exibidos nas telas a seguir são fictícios, e não retratam informações de clientes.

| Código:              |                                         | C Atualizar |
|----------------------|-----------------------------------------|-------------|
| Nome:                |                                         | _           |
|                      | Iniciando pelo texto O Contendo o texto |             |
| Gerência Regional:   | <b>T</b>                                |             |
| Unidade Negócio:     | <b>T</b>                                |             |
| ndicador de uso:     | Ativo Inativo Todos                     |             |
| Ordernar Resultado F | Por: 💿 Nome 💛 Código                    |             |
| Limpar Cancelar      |                                         | Filtrar     |
|                      |                                         |             |

Inicialmente, o sistema exibe a tela de filtro acima, para que sejam informados os parâmetros sobre a Localidade, que podem ser filtrados pelas seguintes opções:

- Código;
- Nome:
  - Iniciando pelo Texto: para pesquisar uma localidade cujo nome inicie pelo texto informado;
  - Contendo o Texto: para pesquisar uma localidade cujo nome contenha o texto informado;
- Gerência Regional;

- Indicador de uso;
- Ordenar Resultado Por:
  - Nome para pesquisar uma localidade pelo nome.
  - Código para pesquisar uma localidade pelo código.

O sistema irá para a tela **Manter Localidade**, com a relação das ligações pesquisadas, quando o campo (check-box) **Atualizar** estiver desmarcado, ou quando a quantidade de registros selecionados na pesquisa for maior do que 1. O sistema irá, direto, para a tela **Atualizar Localidade**, quando houver a negação da condição relatada acima. Ou seja, quando o campo **Atualizar** estiver marcado e a quantidade de registros selecionados for igual a 1.

Dito isso, selecione a localidade, informando os parâmetros que julgar necessários, e clique no botão

**Filtrar**. Após a realização do filtro, o sistema exibe a tela abaixo, contendo as localidades que atenderam aos parâmetros do filtro informado:

| ocalida      | des encont           | tradas:            |        |                         | Ajud |
|--------------|----------------------|--------------------|--------|-------------------------|------|
| <u>Todos</u> | Gerência<br>Regional | Unidade<br>Negócio | Código | Nome                    |      |
|              | GIN                  | UIT                | 5      | ABOBORA - JUAZEIRO      |      |
|              | GIN                  | UIT                | 38     | ALEGRE                  |      |
|              | GIN                  | UIT                | 52     | ALFAVACA                |      |
|              | GIN                  | UIT                | 80     | ALFAVAQUINHA            |      |
|              | GIN                  | UIT                | 69     | ALTO DA PEDRA           |      |
|              | GIN                  | UIT                | 71     | ANGICO SALITRE          |      |
|              | GIN                  | UIT                | 98     | ASSENTAMENTO FONTE VIVA |      |
|              | GIN                  | UIT                | 68     | BANANEIRA               |      |
|              | GIN                  | UIT                | 56     | BARAUNA - SALITRE       |      |
|              | GIN                  | UIT                | 67     | BARRINHA DO CAMBAO      |      |
| Remov        | ver Volta            | ar Filtro          |        |                         | Â    |

As opções disponíveis para o usuário são:

- Atualizar uma localidade;
- Excluir uma ou mais localidades;
- Gerar em um pop-up um arquivo de relatório no formato especificado da lista de localidades.

Para gerar o relatório contendo as localidades cadastradas que atenderam aos parâmetros do filtro informado, clique em Conforme modelo AQUI.

Para atualizar um item, clique no *link* correspondente no campo **Nome**. Feito isso, será exibida a tela abaixo:

| Atualizar Localidade                  |                       |           |
|---------------------------------------|-----------------------|-----------|
| Para alterar a localidade, info       | rme os dados abaixo:  | Ajuda     |
| Código:                               | 38                    |           |
| vome:"                                | ALEGRE                |           |
| Endereço Localidade:                  | Forderson             | Adicionar |
| Remover                               | Endereço              |           |
|                                       |                       |           |
| ndicador de Bloqueio:                 | ◯ Sim ● Não           |           |
| elefone:                              |                       |           |
| Ramal:                                |                       |           |
| ax:                                   |                       |           |
| -mail:                                |                       |           |
| Menor Consumo:                        |                       |           |
| Jnidade Negócio:*                     | UIT-UNIDADE INTERIOR  |           |
| ocalidade Pólo:                       | ALEGRE                |           |
| lasse:*                               | POVOADO 🔻             |           |
| Porte:*                               | PORTE A               |           |
| ocal de Armazenagem do<br>lidrômetro: | <b></b>               |           |
| CMS:                                  |                       |           |
| centro de Custo:                      |                       |           |
| Centro de Custo de Esgoto:            |                       |           |
| nformatizada?*                        | ◯ Sim ● Não           |           |
| Gerente da Localidade:                | R                     | Ø         |
| sede?*                                | ◯ Sim ● Não           |           |
| Aunicípio Principal:                  | 1 JUAZEIRO            | Ø         |
| ndicador de uso:                      | Ativo      Inativo    |           |
|                                       | * Campos obrigatórios |           |
| Voltar Desfazer                       |                       | Atualizar |

Agora, faça as modificações que julgar necessárias e clique no botão <u>Atualizar</u>. Para detalhes sobre o preenchimento dos campos, clique **AQUI**.

Para registrar no sistema o Distrito Operacional ou a Zona de Pressão, foram incluidos os campos Sistema de Abastecimento e Sistemas de Abastecimento Secundários, mantendo-se a hierarquia cadastral, possibilitando ao usuário informar o sistema de abastecimento de água da localidade (pode ser um ou mais de um, sendo um deles o principal). **Mas atenção**: esses campos são visualizados de acordo com a parametrização de cada empresa.

Dependendo da parametrização, também é visualizado o campo **Concessionária**, onde é possível selecionar uma concessionária da lista disponibilizada pelo sistema. Toda a arrecadação é processada via concessionária. Esta poderá ser associada a uma ou mais localidades. Além disso, cada concessionária tem seu código específico junto à Federação Brasileira de Bancos (FEBRABAN), de modo que todos os documentos com código de barras dos imóveis das localidades associadas à concessionária são emitidos com esse código FEBRABAN. Só lembrando que o uso do campo é ativado através de parametrização; caso o parâmetro não esteja ativo para a empresa, o campo não será visualizado.

Ao final, caso o código da unidade não exista na tabela, o sistema exibe a mensagem: *Unidade Organizacional inexistente*. Caso a unidade de negócio informada esteja fora da gestão da unidade de negócio, o sistema exibe a mensagem: *Unidade de sugestão de trâmite fora da gestão da unidade de negócio* e apresenta uma tela com as sugestões de trâmite para os grupos de solicitações:

| Inserir Dados para Sugestão de Trâmite por GRUPO                                                                          |                                                                                                    |       |            |       |    |         |   |
|----------------------------------------------------------------------------------------------------|----------------------------------------------------------------------------------------------------|-------|------------|-------|----|---------|---|
|                                                                                                    |                                                                                                    |       |            |       |    |         |   |
| Localida                                                                                                    | ade:                                                                                                    | 888   | LOCALIDADE | TESTE |    |         |   |
| Unidade                                                                                                    | e Organizacional:                                                                                                    | 8880  | LOCALIDADE | TESTE |    |         |   |
| Para concluir o processo de Inclusão da Localidade, informe os <b>Dados Para Sugestão de Trâmite</b><br>por GRUPO abaixo: |                                                                                                    |       |            |       |    |         |   |
| GRUPO DE SOLICITAÇÕES UNIDADE SUGERIDA PARA TRÂMITE                                                                       |                                                                                                    |       |            |       | TE |         |   |
| 1                                                                                                    | CADASTRO                                                                                                    |       |            | 8880  |    | E TESTE | ۲ |
| 2                                                                                                    | FATURAMENTO                                                                                                    | )     |            | 8880  |    | E TESTE | Ì |
| 3                                                                                                    | COBRANCA                                                                                                    |       |            | 8880  |    | E TESTE | ۲ |
| 4                                                                                                    | MICROMEDICAC                                                                                                    | C     |            | 8880  |    | E TESTE | Ì |
| 5                                                                                                    | ARRECADACAO                                                                                                    | )     |            | 8880  |    | E TESTE | ۲ |
| 6                                                                                                    | OPERACIONAL                                                                                                    | AGUA  |            | 8880  |    | E TESTE | ۲ |
| 7                                                                                                    | OPERACIONAL                                                                                                    | ESGOT | c          | 8880  |    | E TESTE | ۲ |
| 8                                                                                                    | INFO COMERC                                                                                                    | AGUA  |            | 8880  |    | E TESTE | ۲ |
| 9                                                                                                    | INFO COMERC                                                                                                    | ESGOT | c          | 8880  |    | E TESTE | ۲ |
| 10                                                                                                    | FISCALIZACAO                                                                                                    |       |            | 8880  |    | E TESTE | ۲ |
| 11                                                                                                    | DOCUMENTOS                                                                                                    |       |            | 8880  |    | E TESTE | ۲ |
| 12                                                                                                    | INFO OPER DE                                                                                                    | AGUA  |            | 8880  |    | E TESTE | ۲ |
| 13                                                                                                    | INFO OPER ESC                                                                                                    | GOTO  |            | 8880  |    | E TESTE | ۲ |
| Cance                                                                                                    | * Campos obrigatórios Cancelar INTO OPERCESCOTO INTO OPERCESCOTO INTO OPER |       |            |       |    |         |   |

Nesta tela, devem ser complementadas as informações de endereço da localidade e, em seguida, clicado o botão Inserir.

| Informar Endereço      |                       |             |           |           |         |              |
|------------------------|-----------------------|-------------|-----------|-----------|---------|--------------|
| Preencha os campos par | a inserir um endereço | c           |           |           |         | <u>Ajuda</u> |
| Informe ou pesquise pr | referencialmente o d  | endereço pe | elo logra | douro.    |         |              |
| Logradouro:*           | R                     |             |           |           |         | Ì            |
| CEP:*                  | R                     |             |           |           |         | Ø            |
| Logi                   | adouro                | Bairro      |           | Município | UF      | CEP          |
|                        |                       |             |           |           |         |              |
| Bairro:*               |                       |             | •         |           |         |              |
| Referência:*           | 01 - NUM.             |             | •         |           |         |              |
| Número:*               |                       |             |           |           |         |              |
| Complemento:           |                       |             |           |           |         |              |
| Perímetro Inicial:     | R                     |             |           |           |         | Ø            |
| Perímetro Final:       | R                     |             |           |           |         | Ì            |
|                        | * Campo Obrigatório   |             |           |           |         |              |
|                        |                       |             |           |           | Inserir | Fechar       |
|                        |                       |             |           |           |         |              |

Além da validação acima, o sistema efetua outras:

- Excluir Localidade:
  - O usuário seleciona quais localidades deseja excluir, confirma a exclusão da(s) localidade(s), o sistema exibe a mensagem: *Confirma remoção*?. Caso o usuário confirme, o sistema efetua a exclusão das localidades selecionadas.
- Inserir Unidade Organizacional:
  - Caso não exista unidade superior para a unidade de negócio da localidade, não insere a unidade organizacional.
- Inserir Trâmites dos Grupos de Solicitações:
  - Para cada item do grupo de solicitação e unidade correspondente, o sistema inclui os dados na base de dados.
- Verificar preenchimento dos campos:
  - Este fluxo segue as restrições de tratamento e validação do Inserir Localidade.
- Atualização realizada por outro usuário:
  - Caso o usuário esteja tentando atualizar uma localidade que já tenha sido atualizada durante a manutenção corrente, o sistema exibe a mensagem: Esse(s) registro(s) foi(ram) atualizado(s) ou removido(s) por outro usuário durante a operação. Realize uma nova manutenção.
- Localidade possui vínculos no sistema:
  - Caso o usuário tenha selecionado uma localidade que possua outros vínculos no sistema (ex.: localidade com imóvel), o sistema exibe a mensagem: Não é possível excluir o(s) registro(s) selecionado(s) devido a restrições do sistema.
- Verificar se cliente é funcionário:
  - Caso o cliente selecionado não seja um funcionário, o sistema exibe a mensagem: Cliente

- não está cadastrado como funcionário.
- Verificar se já existe localidade informada como sede:
  - Caso já exista localidade informada como sede da empresa e o usuário selecionar *SIM*, é exibida a mensagem: *Já existe localidade informada como sede localidade* '+' *Localidade*.
- Verificar existência de município:
  - Caso o código do município não exista na tabela MUNICIPIO, é exibida a mensagem: Município inexistente.
- Verificar Permissão Especial Contrato PPP:
  - Caso o usuário logado possua a permissão especial *Informar localidade contrato PPP*, é exibido o campo desbloqueado, permitindo alterar os valores para *SIM* e *NÃO*.
  - Caso o usuário logado não possua a permissão especial, o sistema exibe o campo bloqueado.
- Verificar Sistema de Abastecimento Principal:
  - Caso o usuário não tenha selecionado um sistema de abastecimento principal, é exibida a mensagem: *Selecionar sistema de abastecimento principal da localidade*.

#### MODELO DO RELATÓRIO: LOCALIDADE CADASTRADAS

|                   | Gerência Regional:<br>Unidade Negócio: | Localidades Cadastradas<br>1 - GERENCIA CAPITAL<br>1 - UNIDADE CAPITAL | PAG 1/4<br>30/11/2016<br>07:41:06 |
|-------------------|----------------------------------------|------------------------------------------------------------------------|-----------------------------------|
|                   |                                        |                                                                        |                                   |
| Código:           | Nome: A                                | Gerência Regional:                                                     | Indicador Uso:                    |
| Código:<br>Código | Nome: A<br>Nome                        | Gerência Regional:                                                     | Indicador Uso:                    |

## Tela de Sucesso

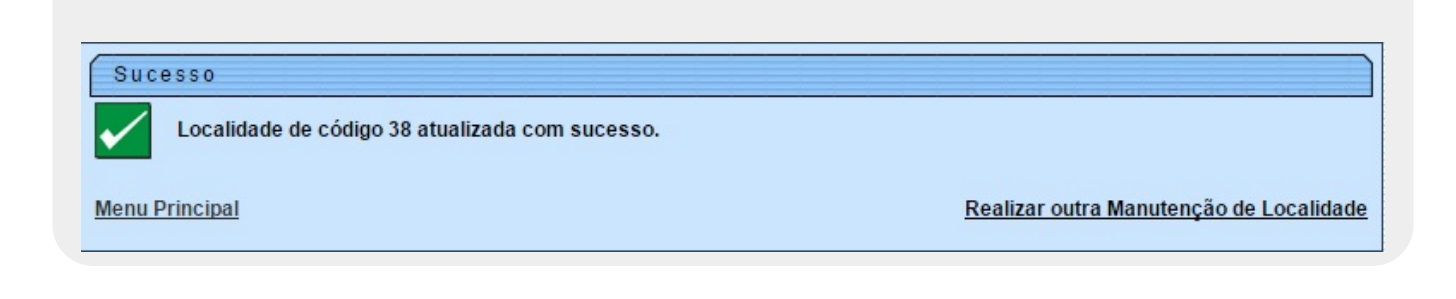

# **Preenchimento dos Campos**

| Campo                                       | Orientações para Preenchimento                                                                                                    |
|---------------------------------------------|----------------------------------------------------------------------------------------------------|
| Código                                      | Este campo será exibido pelo sistema e não é permitida alteração.                                                                                                    |
| Nome                                        | Campo obrigatório - Informe o nome da localidade, com no máximo 30<br>(trinta) caracteres.                                                                                                    |
| Endereço Localidade                         | Informe o endereço da localidade, clicando no botão <u>Adicionar</u> , e será aberto um popup (tela <i>Informar Endereço</i> , abaixo), onde deve ser                                                                                                    |
|                                             | complementada as informações, e, em seguida, clique no botão <b>inserir</b> .                                                                                                    |
| Indicador de Bloqueio                       | Informe se a localidade possui indicador de bloqueio, entre <i>Sim</i> e <i>Não</i> .                                                                                                    |
| Telefone                                    | Informe o número do telefone, com no máximo 9 (nove) dígitos<br>(obrigatório caso o número do ramal do telefone seja informado).                                                                                                    |
| Ramal                                       | Informe o número do ramal do telefone, com no máximo 4 (quatro) dígitos.                                                                                                    |
| Fax                                         | Informe o número do fax, com no máximo 9 (nove) dígitos.                                                                                                    |
| E-mail                                      | Informe o E-mail, com no máximo 40 (quarenta) caracteres.                                                                                                    |
| Menor Consumo                               | Informe o menor consumo para considerar grande usuário na localidade,<br>com no máximo 6 (seis) dígitos.                                                                                                    |
| Unidade Negócio                             | Campo obrigatório - Selecione uma das opções disponibilizadas pelo<br>sistema.                                                                                                    |
| Localidade Polo                             | Selecione uma das opções disponibilizadas pelo sistema.                                                                                                    |
| Classe                                      | Campo obrigatório - Selecione uma das opções disponibilizadas pelo sistema.                                                                                                    |
| Porte                                       | Campo obrigatório - Selecione uma das opções disponibilizadas pelo sistema.                                                                                                    |
| Local de Armazenagem<br>do Hidrômetro       | Selecione uma das opções disponibilizadas pelo sistema.                                                                                                    |
| ICMS                                        | Informe o ICMS, com no máximo 10 (dez) dígitos.                                                                                                    |
| Centro de Custo                             | Informe o Centro de Custo, com no máximo 10 (dez) caracteres.                                                                                                    |
| Centro de Custo de<br>Esgoto                | Informe o Centro de Custo de Esgoto, com no máximo 10 (dez) caracteres.                                                                                                    |
| Sistema de<br>Abastecimento                 | Campo obrigatório, visualizado conforme parametrização - Selecione uma das opções disponibilizadas pelo sistema.                                                                                                    |
| Sistemas de<br>Abastecimento<br>Secundários | Visualizado conforme parametrização. Selecione uma das opções<br>disponibilizadas pelo sistema, clicando sobre o item desejado.<br>Para selecionar mais de uma opção, mantenha a tecla <i>Ctrl</i> presssionada e<br>clique nas demais opções desejadas. |
| Informatizada?                              | Campo obrigatório - Informe uma das opções Sim ou Não.                                                                                                    |
| Contrato PPP?                               | Campo obrigatório, visualizado conforme parametrização - A opção <i>Sim</i><br>indica que a localidade participa na PPP, caso contrário, informe a opção<br><i>Não</i> .                                                                                 |
| Gerente da Localidade                       | Informe a matrícula do gerente da localidade, ou clique no botão 🔍 para selecionar a matrícula desejada. O nome será exibido no campo ao lado.                                                                                                    |
|                                             | Para apagar o conteudo do campo, clíque no botao 🍼 ao lado do campo<br>em exibição.                                                                                                    |
| Sede?                                       | Campo obrigatório - Selecione uma das opções do indicador, se a<br>localidade é a da sede da empresa, marque <i>Sim</i> , caso contrário, informe<br><i>Não</i> .                                                                                        |

| Campo                                     | Orientações para Preenchimento                                                                                                    |
|-------------------------------------------|----------------------------------------------------------------------------------------------------|
| Município Principal                       | Informe o código do municipio principal, ou clique no botão 🔍 para<br>selecionar o município desejado. O nome será exibido no campo ao lado.<br>Para apagar o conteúdo do campo, clique no botão 📎 ao lado do campo<br>em exibição. |
| Indicador de Uso                          | Informe uma das opções Ativo ou Inativo.                                                                                                    |
| Incluir as Coordenadas<br>do ProGIS na RA | Visualizado conforme parametrização. Informe uma das opções <i>Sim</i> ou<br><i>Não</i> .<br>O sistema inicializa com <i>Não</i> para todas as localidades.                                                                         |

#### Funcionalidade dos Botões

| Botão                                   | Descrição da Funcionalidade                                                                                                    |
|-----------------------------------------|----------------------------------------------------------------------------------------------------|
| Limpar                                  | Ao clicar neste botão, o sistema limpa o conteúdo dos campos da tela em exibição.                                                  |
| Filtrar                                 | Ao clicar neste botão, o sistema comanda a execução do filtro com base nos parâmetros informados.                                  |
| Remover                                 | Ao clicar neste botão, o sistema remove o(s) item(ns) selecionado(s) no(s) checkbox(s).                                            |
| Voltar Filtro                           | Ao clicar neste botão, o sistema volta à tela de filtro.                                                                           |
| I A A A A A A A A A A A A A A A A A A A | Ao clicar neste botão, o sistema gera o relatório das localidades cadastradas, que<br>atendem aos parâmetros informados no filtro. |
| Adicionar                               | Ao clicar neste botão, o sistema permite adicionar um endereço para a localidade.                                                  |
| $\mathbf{Q}$                            | Ao clicar neste botão, o sistema permite consultar um dado na base de dados.                                                       |
| 8                                       | Ao clicar neste botão, o sistema apaga o conteúdo do campo em exibição.                                                            |
| 8                                       | Ao clicar neste botão, o sistema remove o endereço cadastrado.                                                                     |
| Voltar                                  | Ao clicar neste botão, o sistema retorna à tela anterior.                                                                          |
| Desfazer                                | Ao clicar neste botão, o sistema desfaz o último procedimento realizado.                                                           |
| Cancelar                                | Ao clicar neste botão, o sistema cancela a operação e retorna à tela principal.                                                    |
| Inserir                                 | Ao clicar neste botão, o sistema comanda a inserção dos dados na base de dados.                                                    |
| Atualizar                               | Ao clicar neste botão, o sistema comanda a atualização dos dados.                                                                  |

Clique aqui para retornar ao Menu Principal do GSAN.

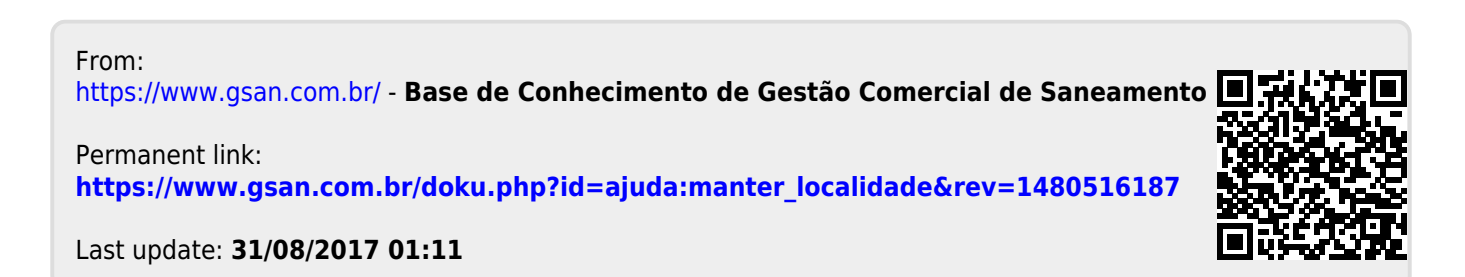